## راهنمای آموزش اتصال به شبکه بیسیم دانشگاه با لپ تاپ :

برای اتصال به اینترنت از طریق شبکه بی سیم (Wireless) یا wifi ابتدا شبکه های قابل دسترس و قابل مشاهده را جستجو و به آن متصل شوید . سپس (vpn) را از سایت دانشگاه، قسمت میانبرها دانلود کنید و با نام کاربری و پسوردی که در اختیار دارید به اینترنت متصل شوید . لازم به ذکر است که نام کاربری ،شماره دانشجویی و پسورد ،شماره ملی می باشد.

راهنمای آموزش اتصال به شبکه بیسیم در گوشی های اندرویدی :

راهنمای آموزش اتصال به شبکه بیسیم در گوشی های با سیستم عامل IOS :